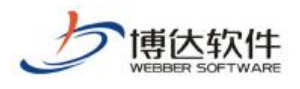

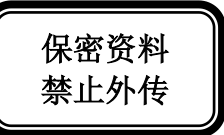

## 用户手册

## ---创建网站之资料来源设置

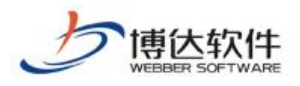

## 资料来源设置

在网站建设>>栏目管理处,点击"首页(需要设置资料的栏目名称)"栏目,选择

| 网络                                                      | 結管理<br>11後   昔均依夏   用户                                                          | 和权限   网站统计   网络安全                                                                                                    | 89))                  |                     |            | 144 (80分) 「<br>          | 文件库         |
|---------------------------------------------------------|---------------------------------------------------------------------------------|----------------------------------------------------------------------------------------------------|-----------------------|---------------------|------------|--------------------------|-------------|
|                                                         | 七目管理 契料来源 导航 装饰 访问空刻 置性 当前位置: cxxx>猶页   副錄 医查查本栏目资料度 提示: 带+号的模板上有未设置资料未资的栏目资料信件 |                                                                                                    |                       |                     |            |                          |             |
|                                                         | 白色目模板                                                                           | 首页模板                                                                                                    |                       |                     |            |                          |             |
| 工作准则                                                    | 0.0000000<br>0.0000000                                                          | 七目近料組件                                                                                                    | 突型                    | 林登                  | 须料来源       | 20.00.00421-0-002        | 49-10-10-00 |
| <ul> <li>○法律法規</li> <li>○四片展示</li> <li>○关于我们</li> </ul> | CX#UHX                                                                          | TANK IN AND AND                                                                                                    | ×#                    | *****               |            | 设置关料未足                   | 的合理师        |
|                                                         |                                                                                 | A DAME THE CONTRACTOR                                                                                                    | ×.单                   | *80*80              |            | 现益实时末源<br>(1.00.3%(++3)) | 的日律所        |
|                                                         |                                                                                 | THE REAL PROPERTY AND A DESCRIPTION OF THE PROPERTY AND A DESCRIPTION OF THE PROPERTY AND A DESCRIPTION OF T | 2.8                   | *82*82              |            | 改善共利未課                   | 内针接所        |
|                                                         |                                                                                 |                                                                                                    | 2.44                  | ******              | -          | 设直共科末源<br>10.图1991年1年19  | 13111494    |
|                                                         |                                                                                 |                                                                                                    | 印法                    | 木设直木设直<br>+ 洗果 + 洗果 | /          | 設置共利未満                   |             |
|                                                         |                                                                                 | TOWNER 1921 IS FIGHT                                                                                                    | 1978                  | 木设直木设直              | /          | 设置共利未課                   |             |
|                                                         |                                                                                 |                                                                                                    | 加強                    | 木设置木设置              | /          | 设置资料未源                   |             |
|                                                         |                                                                                 |                                                                                                    | 初発                    | 未设置未设置              | /          | 设置炎科米源                   |             |
|                                                         |                                                                                 | ·••••••••••••••••••••••••••••••••••••                                                                                                    | 图片                    | 未设置未设置              |            | 设置资料未准                   |             |
|                                                         |                                                                                 | <ul> <li>國學證明堂 拉克 适户音应方<br/>提示:</li> <li>數认總承統則:未设置沒目来</li> <li>点由相伴的内容配置可设置组</li> </ul>                                                                                                    | 明堂10日<br>藩封,領<br>承援明。 | 本设置未设置<br> 承上级栏目网络  | 中所描述的资料未赚。 | 设置灭料未遂                   |             |

点击上图中"通知公告"栏目资料组件后的"<sup>设置资料来源</sup>"按钮,弹出设置资料来源 对话框,如图下图所示:

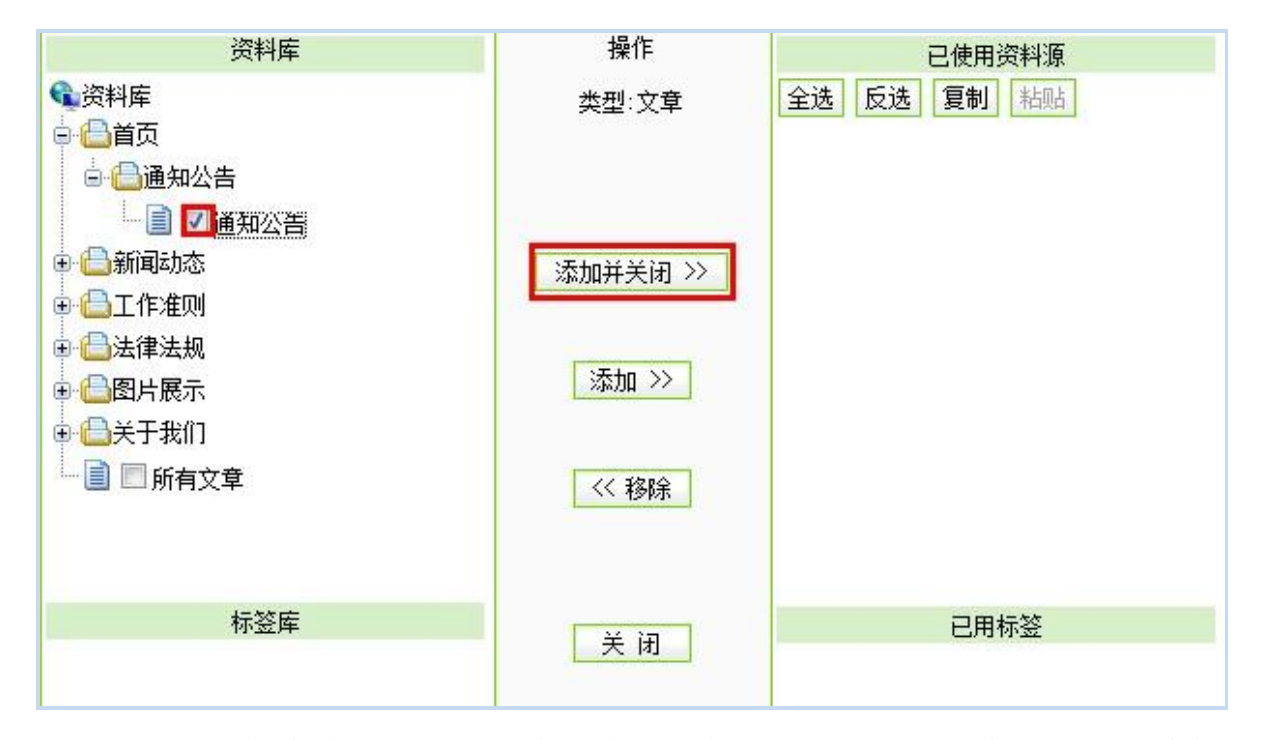

选择需要配置的资料源前面的复选框,点击对应的按钮,即可对添加并关闭、删除或移 除对应的资料源。

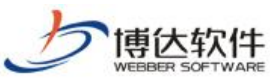

| WEBBER SOFTWARE                         | ★保密资料,禁止                                | 外传    | 专业的网站群产品和解决方案                                                                                                    | 案提供商   |  |  |  |  |
|-----------------------------------------|-----------------------------------------|-------|----------------------------------------------------------------------------------------------------|--------|--|--|--|--|
| 栏目管理 资料来源 导航<br>当前位置: gywz>>首页          | 就 装饰 访问控制 属性                            |       |                                                                                                    |        |  |  |  |  |
| 刷新 图查看本栏目资料库                            |                                         |       |                                                                                                    |        |  |  |  |  |
| (二) 栏目模板                                | 首页模板-首页栏目主模板 (/index.jsp) 图 编辑模板 预览模板   |       |                                                                                                    |        |  |  |  |  |
| - <b>①首國謀物</b><br>①文章內容页<br>可重新进行资料来源设置 | 栏目资料组件                                  | 类型 标签 | 资料来源                                                                                                    | 操作     |  |  |  |  |
|                                         | ■新闻动态预监 图内容配置                           | 文章    | <ul> <li>/新闻动态/国内新闻/国内新闻 图维护资料</li> <li>/新闻动态/国际新闻/国际新闻 图维护资料</li> </ul>                                                                                                    | 设置资料来源 |  |  |  |  |
|                                         | 11日本11日本11日本11日本11日本11日本11日本11日本11日本11日 | 文章    | 3/工作准则/工作准则 图维护资料                                                                                                    | 设置资料来源 |  |  |  |  |
|                                         | 国政策法规 预览 图内容配置                          | 文章    | /法律法规/法律法规 图 维护资料                                                                                                    | 设置资料来源 |  |  |  |  |
|                                         | 言通知公告 预览 团内容配置                          | 文章    | ITTL: ITTL: I<br>ITTL: ITTL: | 设置资料来源 |  |  |  |  |
|                                         | ■校内站点 在弹出窗口中预览此资料                       | 组件 接  | 圖本栏目/校外站点 团维护资料                                                                                                    | 设置资料来源 |  |  |  |  |
|                                         | ■校外站点 预览 团内容配置                          | 链接    | 圖本栏目/校外站点 图维护资料                                                                                                    | 设置资料来源 |  |  |  |  |
|                                         | ■在线学习 预览 図内容配置                          |       | 國本程目/在线学习 团维护资料                                                                                                    | 设置资料来源 |  |  |  |  |
| □□快速进行资料维护 ◀━━━                         | 三友情链接 预览 图内容配置                          | 链接    | 圖本栏目/友情链接 图维护资料                                                                                                    | 设置资料来源 |  |  |  |  |
|                                         | ■图片展示 预览 图内容配置                          | 图片    | 团/图片展示/图片展示 团 <u>维护资料</u>                                                                                                    | 设置资料来源 |  |  |  |  |
|                                         | ■单题调查预览 团内容配置                           | 调查问卷  | ▶ 本栏目/问卷调查 2 维护资料                                                                                                    | 设置资料来源 |  |  |  |  |

首页栏目资料组件较多,组件名称对应的都是栏目名称,选择对应组件,默认就是本栏目下的资料源,选择即可。其他基本栏目,如果不进行设置,默认选择的该栏目对应的资料源。